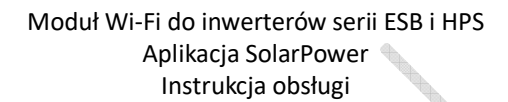

Wersja: 1.0

# Spis treści

| 1.   | Wprowadzenie                                                  | 1   |
|------|---------------------------------------------------------------|-----|
| 2.   | Rozpakowywanie i przegląd                                     | 1   |
|      | 2.1 Lista wyposażenia                                         | 1   |
|      | 2.2 Przegląd produktów                                        | 2   |
| 3.   | Instalacia modułu Wi-Fi                                       | 2   |
| 4.   | Instalacia aplikacii SolarPower                               | 2   |
|      | 4-1. Pobierz i zainstalui aplikacie                           | 2   |
|      | 4-2. Konfiguracia wstepna                                     | 3   |
|      | 4-3. Logowanie i główne funkcie aplikacji                     | 6   |
| 5. C | Obsługa aplikacji SolarPower                                  | 7   |
|      | 5-1. Przeglad                                                 | 7   |
|      | 5-2. Urządzenia                                               | 7   |
|      | 5-3. ME                                                       | 9   |
|      | 5-4. Lista urządzeń                                           | . 9 |
|      | 5-5. Informacje dotyczące monitorowania i ustawianie parametr | ów  |
|      |                                                               | 10  |

## 1. Wprowadzenie

Moduł Wi-Fi umożliwia bezprzewodową komunikację pomiędzy hybrydowymi falownikami serii ESB i HPS a platformą monitorowania na serwerze WWW. Wystarczy podłączyć moduł WiFi do falownika za pomocą kabla komunikacyjnego i zainstalować aplikację z Google Play lub Apple Store, aby nie tylko monitorować stan pracy urządzenia, ale również ustawiać parametry i zarządzać trybami pracy za pomocą telefonu komórkowego.

Główne funkcje aplikacji:

- Przedstawia status urządzenia podczas normalnej pracy.
- Umożliwia skonfigurowanie ustawień urządzenia po instalacji.
- Powiadamia użytkowników o pojawieniu się ostrzeżenia lub alarmu.
- Umożliwia użytkownikom wyszukiwanie danych w historii przetwornicy.

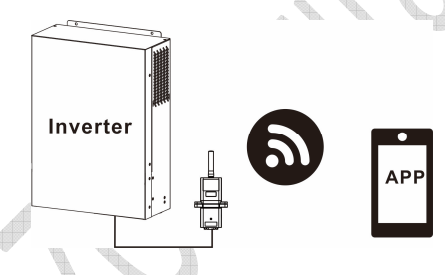

## 2. Rozpakowywanie i przegląd

2.1 Lista wyposażenia

Przed przystąpieniem do instalacji należy sprawdzić urządzenie. Upewnij się, że nic wewnątrz opakowania nie jest uszkodzone. W paczce powinny znajdować się następujące artykuły:

- Moduł Wi-Fi x 1
- Instrukcja obsługi x 1

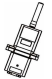

# 2.2 Opis elementów produktu

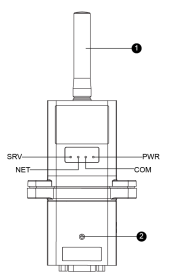

- 1. Antena
- Dioda LED stanu połączenia z falownikiem
   OFF: Falownik nie dostarcza zasilania do modułu Wi-Fi.
   ON: Falownik pomyślnie połączyła się z modułem Wi-Fi.
- PWR: Wskazuje, czy zasilanie jest włączone.
   COM: Informuje, czy komunikacja między modułem Wi-Fi a falownikiem jest prawidłowa.
  - NET: Wskazuje, czy moduł Wi-Fi jest podłączony do routera.

SRV: Wskazuje, czy moduł Wi-Fi jest połączony z internetem.

## 3. Instalacja Modułu Wi-Fi

Prosimy wykonać następujące kroki, aby zainstalować moduł Wi-Fi:

- **Krok 1.** Moduł zawiera cztery mocne magnesy mocujące i może być łatwo umieszczony z boku przetwornicy.
- Krok 2: Aby połączyć przetwornicę z modułem Wi-Fi, należy podłączyć jeden kabel sieciowy RJ45 do RS-232, jak pokazano na poniższym schemacie.

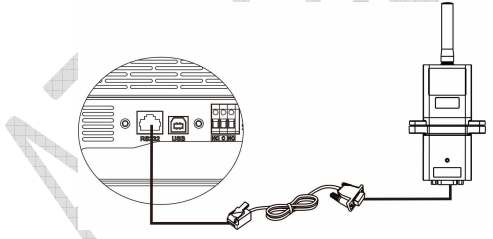

## 4. Instalacja Aplikacji SolarPower

4-1. Pobierz i zainstaluj aplikację

### Wymagany system operacyjny dla Twojego smartfona:

System iOS obsługujący OS 9.0 i wyższe

System Android obsługujący Android 5.0 i wyższe

Zeskanuj poniższy kod QR za pomocą smartfona i pobrać aplikację SolarPower.

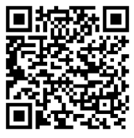

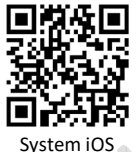

System Android

Możesz też znaleźć aplikację "SolarPower Wi-Fi" w Apple<sup>®</sup> Store lub "SolarPower" w Google<sup>®</sup> Play Store.

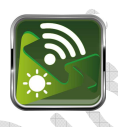

4-2. Konfiguracja wstępna

### Krok 1. Pierwsza rejestracja

Po instalacji, należy nacisnąć ikonę aby uzyskać dostęp do aplikacji na ekranie telefonu komórkowego. Naciśnij "Register" (Zarejestruj się) na ekranie, aby przejść do strony "User Registration" (Rejestracja użytkownika). Uzupełnij odpowiednio wszystkie wymagane informacje.

Możesz zeskanować moduł Wi-Fi PN, dotykając ikony 🗔 . Po zakończeniu rejestracji naciśnij przycisk "Register" (Zarejestruj się).

|                                    | att:   | 下午2:18                      | 💅 98% 🚥 |
|------------------------------------|--------|-----------------------------|---------|
|                                    | <      | Register                    |         |
|                                    | Please | e enter user name           |         |
| V1.0.1.0                           | Please | e enter the password        |         |
| e enter user name                  | Please | e enter the password        |         |
| nember Me                          | Please |                             |         |
| Login                              | Please | e enter the phone number    |         |
| Wi-Fi Config                       | Please | e enter the Wi-Fi Module PN | 8       |
|                                    |        | Register                    |         |
| of have an account?Please Register |        | Register                    |         |

Następnie pojawi się okno Registration success" (Rejestracja powiodła się). Naciśnij "Go now", aby kontynuować konfigurację lokalnego połączenia sieci Wi-Fi.

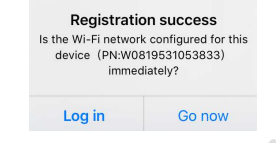

## Krok 2. Konfiguracja lokalnej sieci Wi-Fi

Teraz jesteś na stronie "Wi-Fi Config" (Konfiguracja Wi-Fi). W sekcji "How to connect?" (Jak się połączyć?) znajduje się szczegółowa procedura konfiguracji, z której możesz skorzystać, aby połączyć się z siecią Wi-Fi.

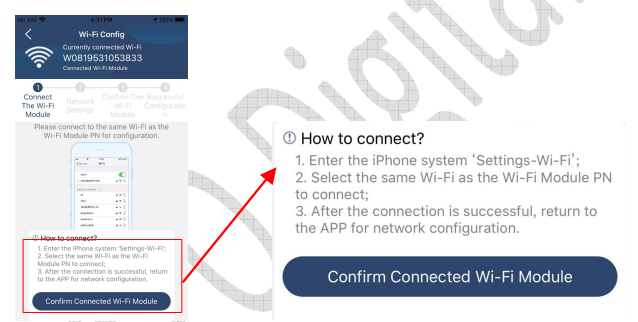

Wejdź w "SettingsWi-Fi" (Ustawienia Wi-Fi) →i wybierz nazwę połączonej sieci Wi-Fi. Nazwa połączonej sieci Wi-Fi jest taka sama jak numer PN sieci Wi-Fi, wprowadź domyślne hasło "12345678".

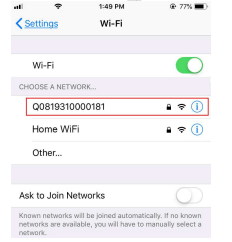

| al                                                                                                    | <b>╤</b><br>Enter the | 1:49 PM        | @ 77% <b>—</b> ) |  |  |  |
|----------------------------------------------------------------------------------------------------|-----------------------|----------------|------------------|--|--|--|
| Cano                                                                                                    | cel                   | Enter Password | <u>Join</u>      |  |  |  |
|                                                                                                    | Default password      |                |                  |  |  |  |
| Pass                                                                                                    | word                  | 1234678        |                  |  |  |  |
| You can also access this Wi-Fi network by bringing your<br>iPhone near any iPhone, iPad or Mac that has connected<br>to this network and has you in its contacts. |                       |                |                  |  |  |  |

Następnie wróć do aplikacji SolarPower i naciśnij przycisk

"Confirm Connected Wi-Fi Module " kiedy Moduł Wi-Fi zostanie pomyślnie

połączony.

Krok 3. Ustawienia sieci Wi-Fi

Naciśnij 🛜 ikonę i wybierz nazwę lokalnego routera Wi-Fi (aby uzyskać dostęp do Internetu) oraz wprowadź hasło.

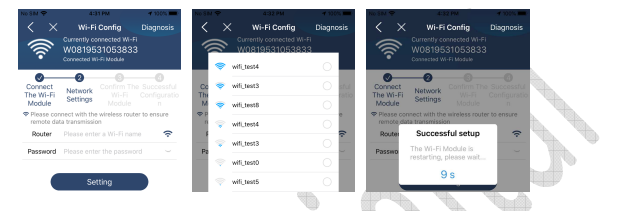

Krok 4. Naciśnij "Confirm" (Potwierdź), aby zakończyć konfigurację Wi-Fi między modułem Wi-Fi, a Internetem.

|       | •))) ><br>(((•                           | 4:33<br>Wi-Fi C<br>Currently com<br>W081953<br>Connected Wi-F | no<br>config<br>hected Wi-F<br>1053833<br>Module | Diagnosis                       |   | × (((•                         | Wi-Fi<br>Currently co<br>W08195<br>Corrected W | Config<br>mnected W-Fi<br>31053833 | 4 100%                          |
|-------|------------------------------------------|---------------------------------------------------------------|--------------------------------------------------|---------------------------------|---|--------------------------------|------------------------------------------------|------------------------------------|---------------------------------|
| -     | Connect<br>The Wi-Fi<br>Module           | Network<br>Settings                                           | Confirm The<br>Wi-Fi<br>Module                   | Successful<br>Configuratio<br>n | P | Connect<br>The Wi-Fi<br>Module | Network<br>Settings                            | Confirm The<br>Wi-Fi<br>Module     | Successful<br>Configuratio<br>n |
|       | Please c<br>connect<br>Module<br>Fi Modu | onfirm wheth<br>ed Wi-Fi is th<br>(Wi-Fi is cons<br>le PN)    | er the curn<br>e desired V<br>istent with        | ently<br>ri-Fi<br>the Wi-       |   |                                |                                                | _                                  |                                 |
|       | button bi<br>No, pleas<br>Fi again.      | ilow;<br>e reconnect fro                                      | m the syste                                      | m Wi-                           |   |                                | ſ                                              | え                                  |                                 |
| 1 the |                                          | Anna Anna Anna Anna Anna Anna Anna Anna                       |                                                  |                                 |   | Wi-Fi c                        | onfigura                                       | tion is su                         | ccessful                        |
|       |                                          | 00<br>makemin<br>kanan<br>atitus<br>atitus                    | • - 3<br>• - 3<br>• - 3<br>• - 3                 |                                 |   |                                | Successful                                     | Configuratic                       | in                              |
|       |                                          | Conf                                                          | irm                                              |                                 |   |                                | View Netwo                                     | rk Diagnostics                     |                                 |

Jeśli połączenie nie powiedzie się, powtórz Krok 2 i 3.

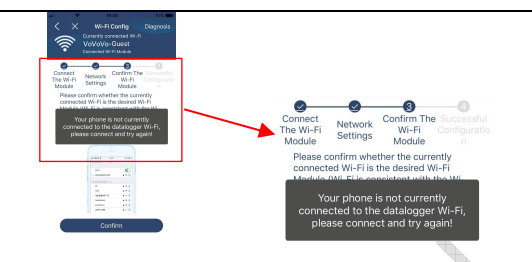

#### Krok 5: Funkcja diagnostyki

Jeśli moduł nie jest prawidłowo monitorowany, naciśnij " Dłagnosis" w prawym górnym rogu ekranu, aby dowiedzieć się więcej. Wyświetli się sugestia naprawy. Postępuj zgodnie z zaleceniami, aby rozwiązać problem. Następnie powtórz czynności opisane w rozdziale 4.2, aby ponownie skonfigurować ustawienia sieciowe. Po wprowadzeniu wszystkich ustawień, naciśnij "Rediagnosis" (Ponowne diagnozowanie), aby znów nawiązać połączenie.

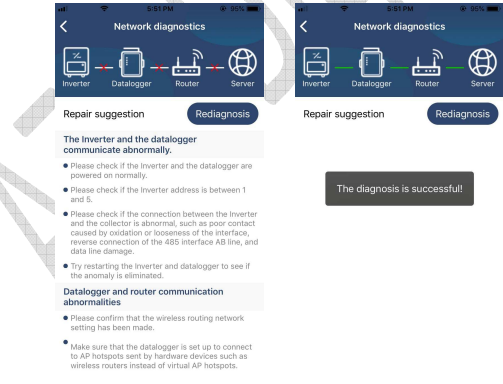

4-3. Logowanie i główna funkcja aplikacji Po zakończeniu rejestracji oraz konfiguracji lokalnej sieci Wi-Fi, wprowadź zarejestrowaną nazwę oraz hasło, aby się zalogować. Uwaga: Zaznacz "Remember Me" (Zapamiętaj mnie) dla wygody późniejszego logowania.

| - A - A -    | 189.435 |  |  |  |
|--------------|---------|--|--|--|
| V1010        |         |  |  |  |
| CloudWalker  |         |  |  |  |
|              |         |  |  |  |
| Remember Me  |         |  |  |  |
| Login        |         |  |  |  |
| Wi-Fi Config |         |  |  |  |

### 5. Obsługa aplikacji SolarPower

## 5-1. Przegląd

Po pomyślnym zalogowaniu, możesz przejść do strony "Overview" (Przegląd), aby mieć podgląd na swoje urządzenia monitorujące, w tym na status pracy (normalny, poza siecią, alarm i awarie), tak jak to pokazano na poniższym wykresie.

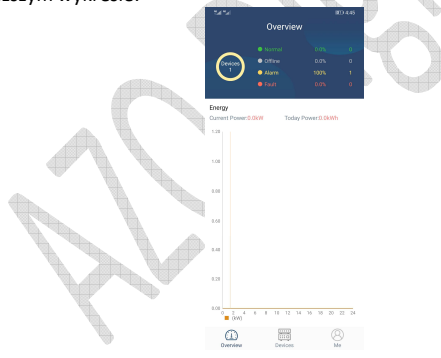

## 5-2. Urządzenia

Naciśnij ikonę wedzi, możesz wejść na stronę z listą urządzeń. Możesz przejrzeć wszystkie urządzenia na "Liście urządzeń". Na tej stronie możesz także dodać lub usunąć moduł Wi-Fi.

# 

Aby dodać moduł Wi-Fi, naciśnij ikonę 🕑 w prawym górnym rogu i wprowadź numer urządzenia poprzez zeskanowanie kodu kreskowego. Numer urządzenia jest nadrukowany na powierzchni modułu Wi-Fi lub można go wprowadzić ręcznie. Naciśnij "Confirm" (Potwierdź), aby dodać moduł Wi-Fi do listy urządzeń. Wymaganymi informacjami są strefa czasowa oraz numer PN modułu Wi-Fi. Naciśnij "Confirm" (Potwierdź), aby zakończyć, na liście urządzeń będzie można zobaczyć dodany moduł Wi-Fi.

0 📕 0

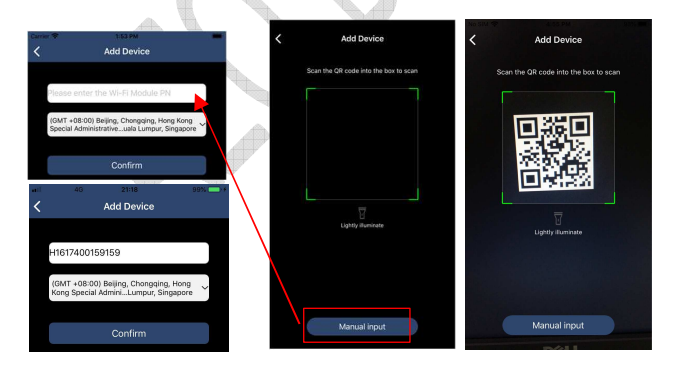

#### 5-3. ME (JA)

Na stronie ME (JA), użytkownicy mogą modyfikować swoje informacje w sekcji "My information", w tym [ User's Photo ] (Zdjęcie użytkownika),

[Account security](Zabezpieczenie konta), [About](O aplikacji), [Clear cache] (Wyczyść pamięć podręczną) i [Log-out] (Wyloguj), tak jak pokazano na poniższych wykresach.

| Carrier 🗢 1:50 PM | 4           | Carrier 🗢                                     | 7:04 PM                                       |
|-------------------|-------------|-----------------------------------------------|-----------------------------------------------|
| Me                |             | < Ac                                          | count Security                                |
|                   |             | Modify Password                               | >                                             |
|                   | CloudWalker | Carrier 🗢                                     | 7:04 PM                                       |
|                   | Owner       | < ма                                          | odify Password                                |
| 1<br>Devices      | 0<br>Alarms | Set the WatchPower pa<br>WatchPower with your | assword, you can login directly to<br>account |
| Account Security  | >           | My account                                    | Cloud Walker                                  |
| About             | >           | Old password                                  | Please enter the old password                 |
| Clear Cache       | ОВ          | New password                                  | Please enter the new password                 |
|                   |             | Confirm password                              | Enter new password again                      |
| Log O             | ut          |                                               |                                               |
|                   |             |                                               | Confirm                                       |

### 5-4. Lista urządzeń

Na stronie "Device List" (Lista Urządzeń) możesz przeciągnąć w dół ekran, aby odświeżyć informacje o urządzeniach, a następnie dotknąć dowolnego urządzenia, dla którego chcesz sprawdzić status w czasie rzeczywistym i powiązane informacje, a także zmienić ustawienia parametrów. Prosimy zapoznać się z listą ustawień parametrów.

| 19:38                   | 20 V I I I I I I I I I I I I I I I I I I                                                                                                    | Cirve 🕈                        | Device List                                      |             | æ | 5151<br>7 66      | 3330333603330         | 100 MR         |
|-------------------------|----------------------------------------------------------------------------------------------------|--------------------------------|--------------------------------------------------|-------------|---|-------------------|-----------------------|----------------|
| Device List             | desire                                                                                                    | Q. Please enter                | the alias or SN o                                | l device    |   | 0.0V<br>0.0V-2    | Battery mode          | 230.1V         |
|                         | Contract The second second sec | Al status                      | ~                                                | Alias A-Z 🗸 |   |                   |                       |                |
| Refreshing              | 9:38                                                                                                    | • 5535<br>Device S<br>Wi-Fi Mo | 5535553535<br>x 55355355355<br>dule PN W08195310 | 53833       | > | and the second    |                       | <b>3</b> 12.1V |
| w0819531053833          | 0F0101                                                                                                    |                                |                                                  |             |   | Basic Informati   | n Product Information | Rated Info     |
| Wi Fi Module PN W081953 | 1063833                                                                                                    |                                |                                                  |             |   | Orld Voltage      |                       | 0.07           |
| 2                       |                                                                                                    |                                |                                                  |             |   | Grid Frequency    |                       | 0.0Htz         |
|                         |                                                                                                    |                                |                                                  |             |   | PV1 Input Voltage |                       | 0.0V           |
|                         |                                                                                                    |                                |                                                  |             |   | PV2 Input Voltage |                       | 0.0V           |
|                         |                                                                                                    |                                |                                                  |             |   | DV1 Input Dream   |                       | aw             |
|                         |                                                                                                    |                                |                                                  |             |   | PV2 Input Power   |                       | ow             |
|                         |                                                                                                    |                                |                                                  |             |   | Battery Voltage   |                       | 12.1V          |
|                         |                                                                                                    |                                |                                                  |             |   | Battery Capacity  |                       | 70%            |
|                         |                                                                                                    |                                |                                                  |             |   | Battery Charging  | Surrent               | 0.4            |
| ~                       | <i></i>                                                                                                    |                                |                                                  |             |   | Battery Discharge | Current               | 0.4            |
| CLO Devices             | (B)<br>Me                                                                                                    | 0                              | Devices                                          | 8           |   | AC Output Voltag  | м                     | 230.1V         |

9

5-5. Informacje dotyczące monitorowania i ustawianie parametrów

# Tryb urządzenia

W górnej części ekranu znajduje się dynamiczny wykres przepływu mocy, pokazujący działanie urządzenia na żywo. Zawiera pięć ikon prezentujących energię fotowoltaiczną, falownik, odbiory, zasilanie i akumulator. W zależności od statusu falownika, dostępne będą tryby: "Tryb czuwania"

[Standby Mode], "Tryb liniowy" [Line Mode] i "Tryb akumulatorowy" [Battery Mode].

**(Standby Mode)** (Tryb czuwania) falownik nie będzie zasilał odbiorników dopóki nie zostanie wciśnięty przełącznik "ON". W trybie czuwania akumulator może być ładowany z sieci energetycznej lub instalacji fotowoltaicznej.

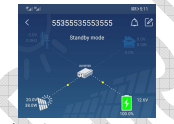

**Line Mode ]** (Tryb liniowy) Falownik będzie zasilał odbiorniki z sieci energetycznej z wykorzystaniem lub bez wykorzystania energii fotowoltaicznej. Akumulator może być ładowany z sieci energetycznej lub instalacji fotowoltaicznej.

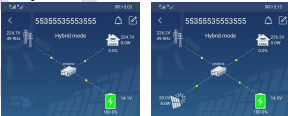

**[Battery Mode]** (Tryb akumulatorowy) Falownik będzie zasilał odbiorniki z akumulatora z wykorzystaniem lub bez wykorzystania energii fotowoltaicznej. W tym trybie akumulator może być ładowany tylko z energii fotowoltaicznej.

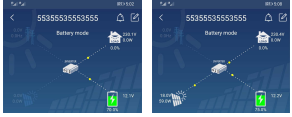

# Zmiana nazwy i alarmu urządzenia

Na tej stronie, naciśnij ikonę

🔎 w prawym górnym rogu, aby wejść na

stronę alarmu urządzenia. Następnie możesz przejrzeć historię i

szczegółowe informacje dotyczące alarmów. Po naciśnięciu ikony 🤷 w prawym górnym rogu, pojawi się pusta rubryka do wprowadzania danych. Teraz możesz edytować nazwę swojego urządzenia, a następnie naciskając "Confirm" (Potwierdź), zakończyć modyfikację nazwy.

| Sal Sal                  |                     | 1893 5:02              | the the      |                | 000-4:50      |      |
|--------------------------|---------------------|------------------------|--------------|----------------|---------------|------|
| < 5535                   | 5535553555          | ΔĽ                     | <            |                |               |      |
|                          | Battery mode        | 230.1V<br>0.0W<br>0.0% | 0.042 P      |                |               |      |
|                          |                     | 12.10                  | eres III     |                | 11.0V<br>2000 |      |
| <b>Basic Information</b> | Product Information | Rated Info             | Modif        | y device alias |               | 1 m  |
| Grid Voltage             |                     | 0.0V                   | 5532         |                |               | 10   |
| Grid Frequency           |                     | 0.0Hz                  |              |                |               |      |
| PV1 Input Voltage        |                     | 0.0V                   |              |                | Castin        | 10 1 |
| PV2 Input Voltage        |                     | 0.0V                   |              | Call Poler     | Committ       |      |
| PV1 Input Preserv        |                     | mw                     | PV3 Input P  | Valuer         | ow            |      |
| PV2 Input Power          |                     | ow                     | PV2 Input P  |                |               |      |
| Battery Voltage          |                     | 12.1V                  | Battery Volt |                |               |      |
| Battery Capacity         |                     | 70%                    | Battery Cap  |                |               |      |
| Battery Charging Curr    | tot                 | 0.A                    | Battery Cha  |                |               |      |
| Battery Discharge Cur    | rent                | 0.4                    | Battery Disc |                |               |      |
| AC Output Voltagee       |                     | 230.1V                 | AC Output V  |                |               |      |
|                          |                     |                        | 100          |                |               |      |

## Dane informacyjne urządzenia

Przesuwając palcem w lewo, użytkownicy mogą sprawdzić: "Informacje podstawowe" [Basic Information], "Informacje o produkcie" [Product Information], "Informacje o wartościach znamionowych" [Rated information], "Historię" [History] i "Informacje o module Wi-Fi" [Wi-Fi Module Information].

|   | Set Mail                              | 829 5:02        |
|---|---------------------------------------|-----------------|
|   | < 55355535553555                      | ເ               |
| 2 | Bettery mode                          | 233.1V<br>a.cov |
|   |                                       | 12.19           |
|   | Basic Information Product Information | Rated Info      |
|   | Grid Voltage                          | 0.07            |
|   | Orid Frequency                        | 0.0Hz           |
|   | PV1 Input Voltage                     | 0.07/           |
|   | Przesuń w                             | 0.07            |
|   | PUI legest Possar                     | mw              |
|   | PV2 Power                             | 0W              |
|   | Battery Voltage                       | 12.1V           |
|   | Battery Capacity                      | 70%             |
|   | Battery Charging Current              | 04              |
|   | Battery Discharge Current             | D.A.            |
|   | AC Output Voltagee                    | 230.1V          |
|   |                                       |                 |

**[Basic Information]** (Informacje podstawowe) wyświetlają podstawowe

informacje o urządzeniu, w tym napięcie AC, częstotliwość AC, napięcie wejściowe PV, napięcie akumulatora, pojemność akumulatora, prąd ładowania, prąd rozładowania, napięcie wyjściowe, częstotliwość wyjściowa, moc pozorna wyjścia, moc czynna wyjścia i procentowe obciążenie. Przesuń w górę, aby zobaczyć więcej podstawowych informacji.

**【Product Information】** (Informacje o produkcie) wyświetla model (typ falownika), wersję głównego procesora, wersję procesora Bluetooth i wersję dodatkowego procesora.

**(Rated Information)** (Informacje znamionowe) wyświetla informacje o nominalnym napięciu AC, nominalnym prądzie AC, nominalnym napięciu akumulatora, nominalnym napięciu wyjściowym, nominalnej częstotliwości wyjściowej, nominalnym prądzie wyjściowym, nominalnej mocy pozornej wyjścia i nominalnej mocy czynnej wyjścia. Przesuń w górę, aby zobaczyć więcej informacji znamionowych

**[History]** (Historia) wyświetla zapisy informacji o urządzeniu i ustawieniach.

**[Wi-Fi Module Information ]** (Informacja o module Wi-Fi) wyświetla numer PN modułu Wi-Fi, status i wersję oprogramowania.

#### Ustawianie parametrów

Ta strona służy do uruchamiania niektórych funkcji i ustawiania parametrów falownika. Prosimy zwrócić uwagę na to, że lista na stronie "Parameter Setting" w poniższym schemacie może różnić się w zależności od modelu monitorowanego urządzenia. Poniżej znajduje się krótka ilustracja ustawień częściowych: [Output Setting] (Ustawienie wyjścia), [Battery Parameter Setting] (Ustawienie parametrów akumulatora),

[Enable/ Disable items] (Włączanie/wyłączanie elementów), [Others Settings] (Inne ustawienia), [Restore to the defaults] (Przywracanie ustawień domyślnych). W razie potrzeby prosimy o zapoznanie się z instrukcją obsługi produktu.

|                                                                                            |                                                                                   | IED 4:48                                |
|--------------------------------------------------------------------------------------------|-----------------------------------------------------------------------------------|-----------------------------------------|
|                                                                                            | 5535553553555                                                                     | ΔĽ                                      |
|                                                                                            | Battery mode                                                                      |                                         |
|                                                                                            |                                                                                   | *.<br>11.3V                             |
| tion Hist                                                                                  | ory Parameter Setting                                                             | Wi-Fi Module In                         |
| Output Setti                                                                               | ing                                                                               | >                                       |
|                                                                                            |                                                                                   |                                         |
| Battery Para                                                                               | imeters Setting                                                                   | >                                       |
| Battery Para<br>Enable/Disa                                                                | imeters Setting<br>ible Items                                                     | >                                       |
| Battery Para<br>Enable/Disa<br>Others Setti                                                | imeters Setting<br>ible Items<br>ngs                                              | >                                       |
| Battery Para<br>Enable/Disa<br>Others Setti<br>Restore to t                                | imeters Setting<br>ible Items<br>ngs<br>he defaults                               | > > >                                   |
| Battery Para<br>Enable/Disa<br>Others Setti<br>Restore to th<br>Time zone s                | umeters Setting<br>ible Items<br>ngs<br>he defaults<br>tetting                    | ><br>><br>><br>>                        |
| Battery Para<br>Enable/Disa<br>Others Setti<br>Restore to th<br>Time zone s<br>Wi-Fi Modul | emeters Setting<br>bile Items<br>ngs<br>he defaults<br>setting<br>e configuration | > > > > > > > > > > > > > > > > > > > > |

Istnieją trzy sposoby zmiany ustawień, które różnią się w zależności od parametru.

- a) Lista opcji umożliwiających zmianę wartości poprzez dotknięcie jednej z nich.
- b) Włączanie i wyłączanie funkcji poprzez kliknięcie przycisku "Enable" (Włącz) lub "Disable" (Wyłącz).
- c) Zmiana wartości poprzez klikanie strzałkami lub wpisywanie liczb bezpośrednio w rubryce.

Ustawienia każdej funkcji są zapisywane po kliknięciu przycisku "Set".

Prosimy o zapoznanie się z poniższą listą ustawień parametrów w celu uzyskania ogólnego opisu, a także o zwrócenie uwagi na to, że dostępne parametry mogą się różnić w zależności od modelu. W celu uzyskania szczegółowych wskazówek dotyczących ustawień, należy zawsze zapoznać się z oryginalną instrukcją obsługi produktu.

| Pozycja                 |                                 | Opis                               |
|-------------------------|---------------------------------|------------------------------------|
|                         | Pierwszeństwo źródła<br>wyjścia | Wybór pierwszeństwa źródła wyjścia |
| Ustawienia<br>wyjściowe | Zakres napięcia<br>wejściowego  | Wybór zakresu napięcia wejściowego |
|                         | Nominalne napięcie              | Ustawianie nominalnego napięcia    |
|                         | wyjściowe AC                    | wyjściowego                        |

### Lista ustawień parametrów

|                           | Nominalna<br>częstotliwość          | Ustawianie nominalnej częstotliwości<br>wyjściowej                                                                      |
|---------------------------|-------------------------------------|----------------------------------------------------------------------------------------------------|
| Pozvcia                   | wyjsciowa AC                        | Opis                                                                                                    |
|                           | Typ akumulatora                     | Wybierz typ podłączonego<br>akumulatora                                                                                 |
|                           | Napięcie odcięcia<br>akumulatora    | Ustawienie napięcia odcięcia<br>akumulatora                                                                             |
|                           | Napięcie ładowania<br>pełnego       | Ustawienie napięcia ładowania<br>pełnego                                                                                |
|                           | Napięcie ładowania<br>spoczynkowego | Ustawienie napięcia ładowania<br>spoczynkowego                                                                          |
| Ustawienie                | Maksymalny prąd<br>ładowania        | Konfiguracja całkowitego prądu<br>ładowania dla ładowarek solarnych i<br>sieciowych.                                    |
| parametrów<br>akumulatora | Maksymalny prąd<br>ładowania AC     | Ustawienie maksymalnego prądu<br>ładowania sieciowego.                                                                  |
|                           | Priorytet źródła<br>ładowania       | Konfiguracja priorytetu źródła<br>ładowania                                                                             |
|                           | Powrót do napięcia<br>sieciowego    | Ustawienie napięcia akumulatora<br>pozwalające na zatrzymanie<br>rozładowywania, gdy dostępna jest<br>sieć energetyczna |
|                           | Powrót do napięcia<br>rozładowania  | Ustawienie napięcia akumulatora<br>pozwalające na zatrzymanie<br>ładowania, gdy dostępna jest sieć<br>energetyczna      |

Kr

| Pozycja                                |                      | Opis                                  |
|----------------------------------------|----------------------|---------------------------------------|
| Włączanie /<br>wyłączanie<br>elementów | Automatyczne         | Jeśli jest wyłączone, urządzenie nie  |
|                                        | restartowanie po     | zostanie zrestartowane w przypadku    |
|                                        | przeciążeniu         | wystąpienia przeciążenia.             |
|                                        | Automatyczne         | Jeśli jest wyłączone, urządzenie nie  |
|                                        | restartowanie po     | zostanie zrestartowane po usunięciu   |
|                                        | przeciążeniu         | usterki związanej z nadmierną         |
|                                        | termicznym           | temperaturą.                          |
|                                        | Obejście             | Jeśli jest włączone, urządzenie       |
|                                        | przeciążeniowe       | przejdzie w tryb obejścia w przypadku |
|                                        |                      | wystąpienia przeciążenia.             |
|                                        | Sygnał dźwiękowy w   | Jeśli jest włączony, brzęczyk         |
|                                        | przypadku przerwania | sygnalizuje nieprawidłowości          |
|                                        | źródła podstawowego  | związane ze źródłem podstawowym.      |
|                                        | Brzęczyk             | Jeśli brzęczyk jest wyłączony, alarm  |
|                                        |                      | nie włączy się w momencie             |
|                                        | •                    | wystąpienia błędu.                    |
|                                        | Podświetlenie        | W przypadku wyłączenia tej funkcji,   |
|                                        |                      | podświetlenie wyświetlacza LCD        |
|                                        |                      | zgaśnie, gdy przycisk panelu nie      |
|                                        |                      | będzie używany przez 1 minutę.        |
|                                        | Przywrócenie         | Po wybraniu tej opcji, bez względu na |
|                                        | domyślnych ustawień  | to, w jaki sposób użytkownik będzie   |
|                                        | ekranu LCD           | przełączał ekran wyświetlacza,        |
|                                        |                      | urządzenie automatycznie powróci do   |
|                                        |                      | domyślnego ekranu wyświetlacza        |
|                                        |                      | (napięcie wejściowe/napięcie          |
|                                        |                      | wyjściowe), jeśli przez 1 minutę nie  |
|                                        |                      | zostanie naciśnięty żaden przycisk.   |
|                                        | Zapis kodu błędu     | Po włączeniu tej funkcji, w przypadku |
|                                        |                      | wystąpienia jakiegokolwiek błędu, w   |
|                                        |                      | przetwornicy zostanie zapisany kod    |
|                                        |                      | błędu.                                |

| Роzусја                            |                                                                                 | Opis                                                                                                    |
|------------------------------------|---------------------------------------------------------------------------------|----------------------------------------------------------------------------------------------------|
| inne ustawienia                    | Priorytet zasilania<br>energią słoneczną                                        | Ustaw energię słoneczną jako<br>priorytet do ładowania akumulatora<br>lub do zasilania odbiorów.                                              |
|                                    | Resetowanie<br>magazynu energii<br>fotowoltaicznej                              | Kliknięcie przycisku spowoduje<br>wyzerowanie danych magazynu<br>energii PV.                                                                  |
|                                    | Czas uruchomienia<br>ładowania AC                                               | Zakres ustawień czasu rozpoczęcia<br>ładowania dla ładowarki AC wynosi<br>od 00:00 do 23:00. Każde kliknięcie to<br>przyrost o 1 godzinę.     |
|                                    | Czas zakończenia<br>ładowania AC                                                | Zakres ustawień czasu zakończenia<br>ładowania dla ładowarki AC wynosi<br>od 00:00 do 23:00. Każde kliknięcie to<br>przyrost o 1 godzinę.     |
|                                    | Harmonogram<br>czasowy włączenia<br>wyjścia AC                                  | Zakres ustawień harmonogramu<br>czasowego dla włączenia wyjścia AC<br>wynosi od 00:00 do 23:00. Każde<br>kliknięcie to przyrost o 1 godzinę.  |
|                                    | Harmonogram<br>czasowy wyłączenia<br>wyjścia AC                                 | Zakres ustawień harmonogramu<br>czasowego dla wyłączenia wyjścia AC<br>wynosi od 00:00 do 23:00. Każde<br>kliknięcie to przyrost o 1 godzinę. |
|                                    | Przepisy dla<br>poszczególnych krajów                                           | Wybierz rejon instalacji przetwornicy,<br>aby spełnić wymagania lokalnych<br>przepisów.                                                       |
|                                    | Ustawianie daty i<br>czasu                                                      | Ustaw datę i czas.                                                                                                    |
| Przywróć<br>ustawienia<br>domyślne | Funkcja ta służy do przywracania wszystkich ustawień do<br>ustawień domyślnych. |                                                                                                    |